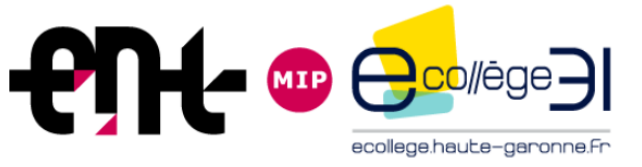

# Ordre du jour

## Présentation des évolutions de la V4

- 1- Charte graphique rénovée
- 2- Menu des services
- 3- Nouvelles pages d'accueil
- 4- Messagerie
- 5- Publication et rubriques
- 6- Nouveaux services pédagogiques pour les enseignants
- 7- Nouveaux services pédagogiques pour les élèves
- Ateliers pratiques V4

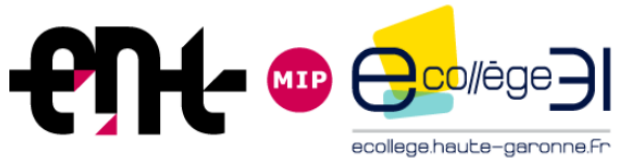

## Messagerie

Rédiger un message

#### Nouvelle page du service « Messagerie » :

Messagerie

| ्र 💻 🕄                | ☐ ▼ Filtres ▼ Afficher ▼ | Marquer comme lu 🔛 Ranger dans Plus 🔻        |     | 21-30 sur 271 🔇 📏 |
|-----------------------|--------------------------|----------------------------------------------|-----|-------------------|
| Reçus (212)           | Messagerie ENT           | Nouvelle communication ciblée de type « Publ | ENT | il y a 1 semaine  |
| Brouillons Modération | Messagerie ENT           | Nouvelle communication ciblée de type « Publ | ENT | il y a 1 semaine  |
| Corbeille             | Messagerie ENT           | Nouvelle communication ciblée de type « Publ | ENT | il y a 1 semaine  |
| Ajouter un dossier    | Messagerie ENT           | Nouvelle communication ciblée de type « Publ | ENT | il y a 1 semaine  |
|                       | Messagerie ENT           | Nouvelle communication ciblée de type « Publ | ENT | il y a 1 semaine  |
|                       | Messagerie ENT           | Nouvelle communication ciblée de type « Publ | ENT | il y a 1 semaine  |
|                       | Messagerie ENT           | Nouvelle communication ciblée de type « Publ | ENT | il y a 1 semaine  |
|                       | Messagerie ENT           | Nouvelle communication ciblée de type « Publ | ENT | il y a 1 semaine  |
|                       | Messagerie ENT           | Nouvelle communication ciblée de type « Publ | ENT | il y a 1 semaine  |
|                       | Messagerie ENT           | Nouvelle communication ciblée de type « Publ | ENT | il y a 1 semaine  |

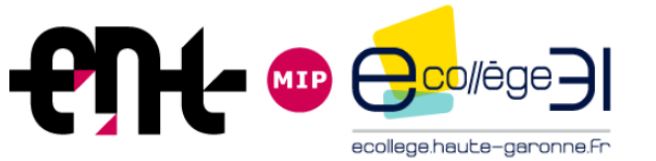

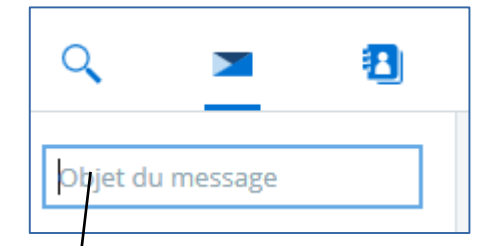

Un moteur de recherche interne est mis à disposition des utilisateurs de la messagerie, y compris les simples visiteurs. La recherche porte uniquement sur l'objet des messages. Ce moteur de recherche est accessible par le biais de la loupe disponible en haut à gauche des actions.

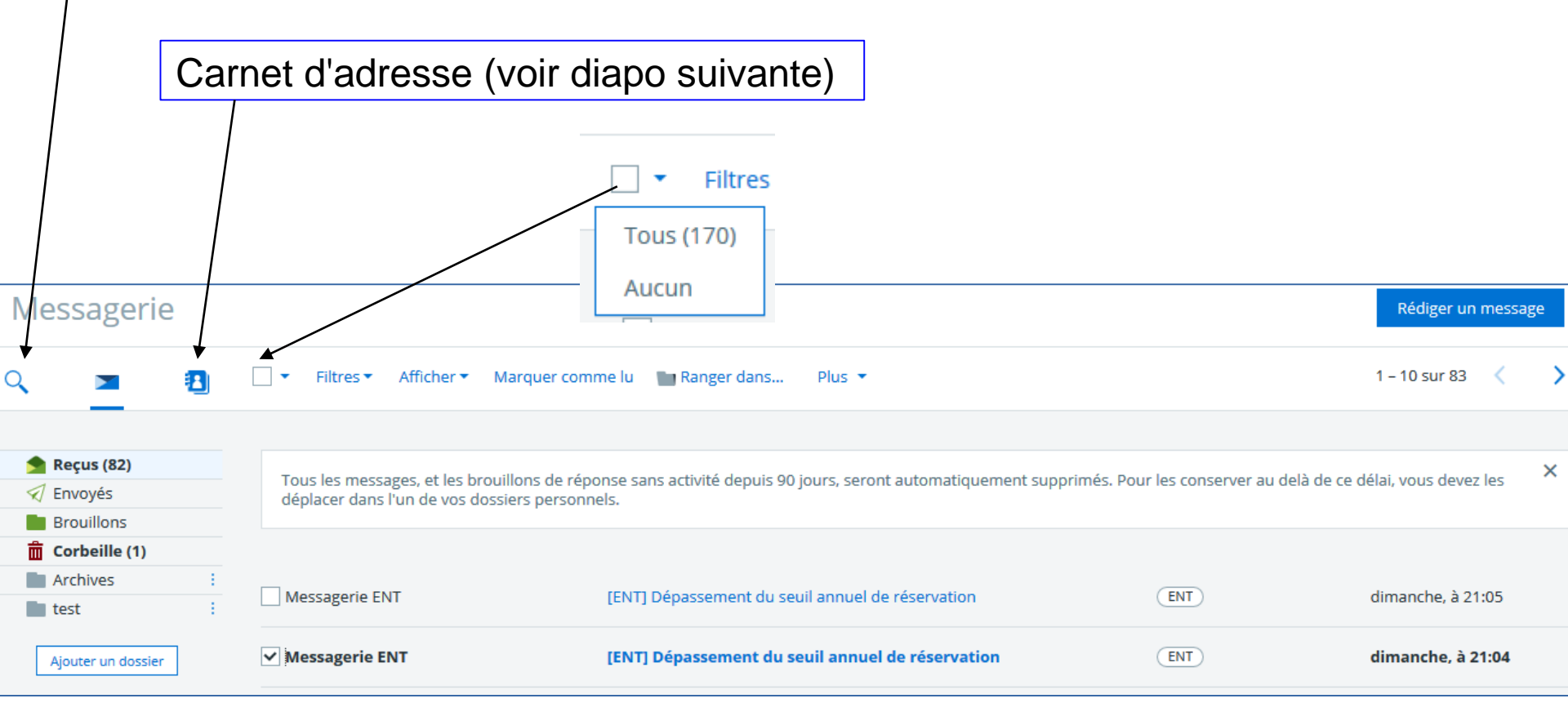

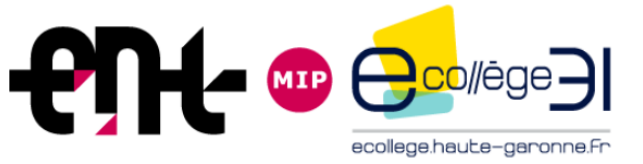

#### Messagerie

#### Carnet d'adresse

| Lis                                                | te de vos contacts                                                                                                    |                              |  |  |
|----------------------------------------------------|----------------------------------------------------------------------------------------------------|------------------------------|--|--|
| Retou                                              | r à la liste des messages                                                                                                    |                              |  |  |
|                                                    |                                                                                                    |                              |  |  |
| Vo<br>Vo                                           | tre carnet d'adresses est constitué à partir des messages envoyés à vos correspondants. Ces adresses sont collectées automatiquement lors<br>us pouvez également envoyer directement un message depuis votre carnet d'adresses depuis la colonne "Actions". | de vos échanges.             |  |  |
| Nombre d'éléments affichés     Rechercher       10 |                                                                                                    |                              |  |  |
|                                                    | Contact                                                                                                    | Actions                      |  |  |
| Ac                                                 | tions                                                                                                    | Envoyer un message Supprimer |  |  |
|                                                    | Agents territoriaux Jean Jaurès de Colomiers                                                                                                    | Actions 🔻                    |  |  |
|                                                    |                                                                                                    | Supprimer ce contact         |  |  |

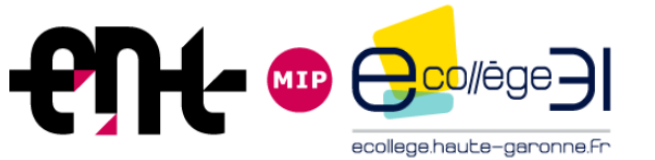

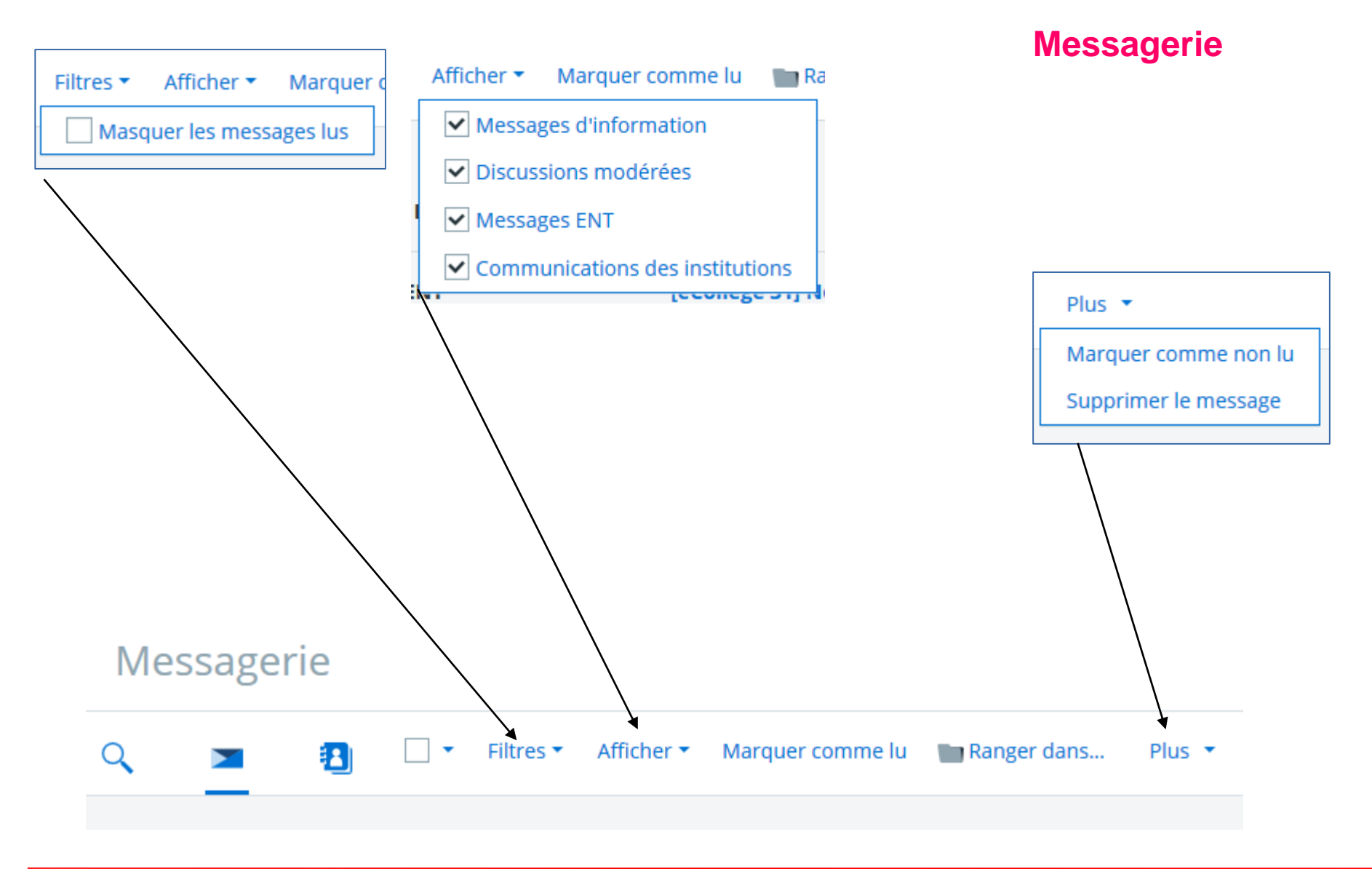

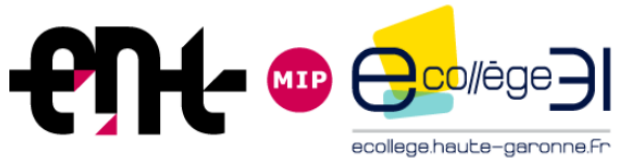

### Messagerie

#### Dans la nouvelle messagerie, vous pouvez : ....

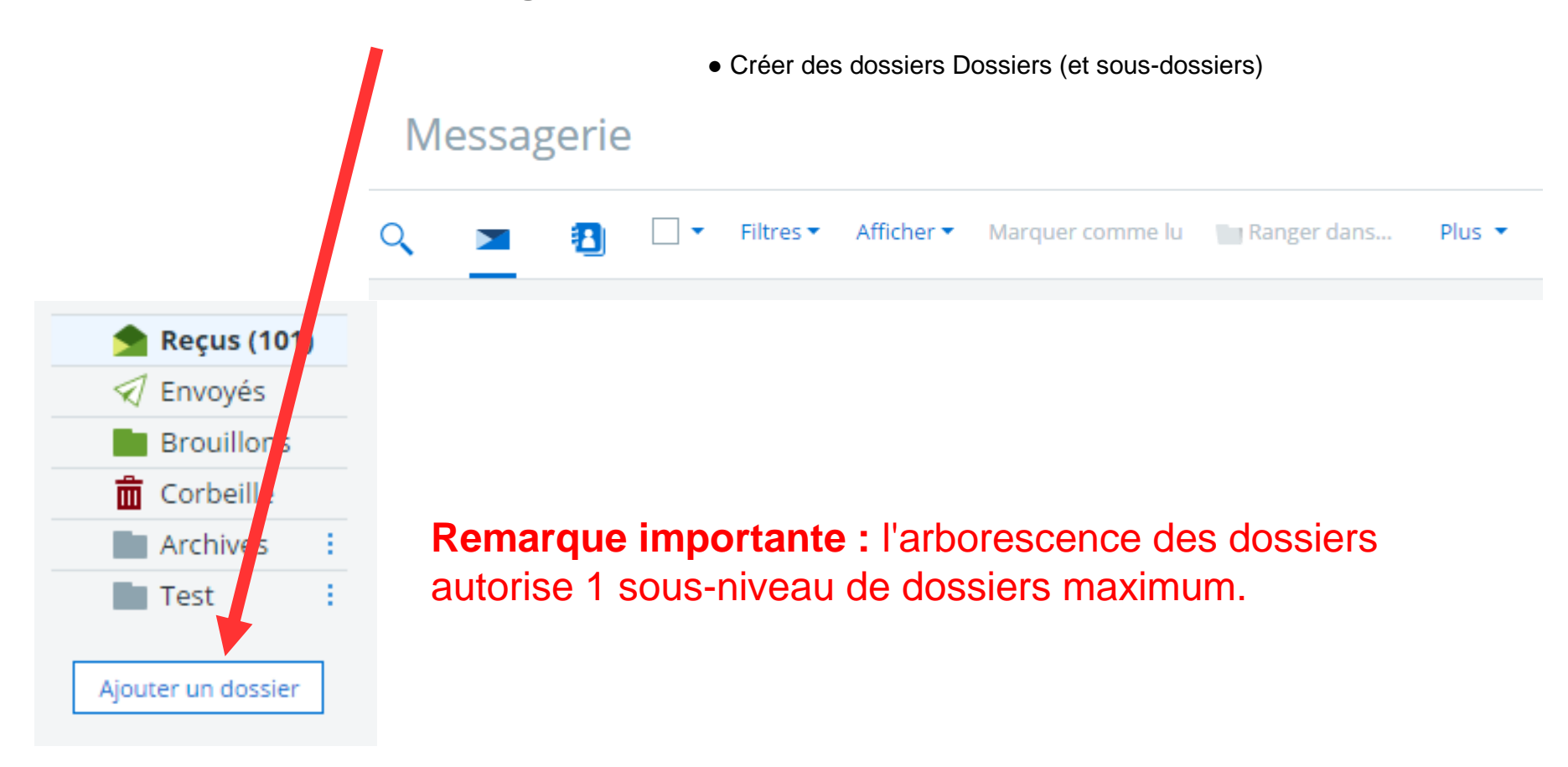

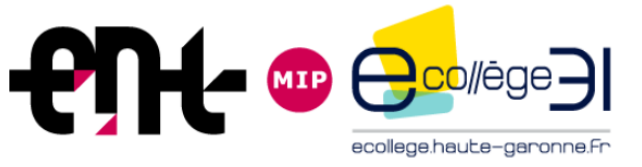

#### Messagerie

Vous sélectionnez un ou plusieurs messages et vous avez accès à l'onglet « Ranger dans ... »

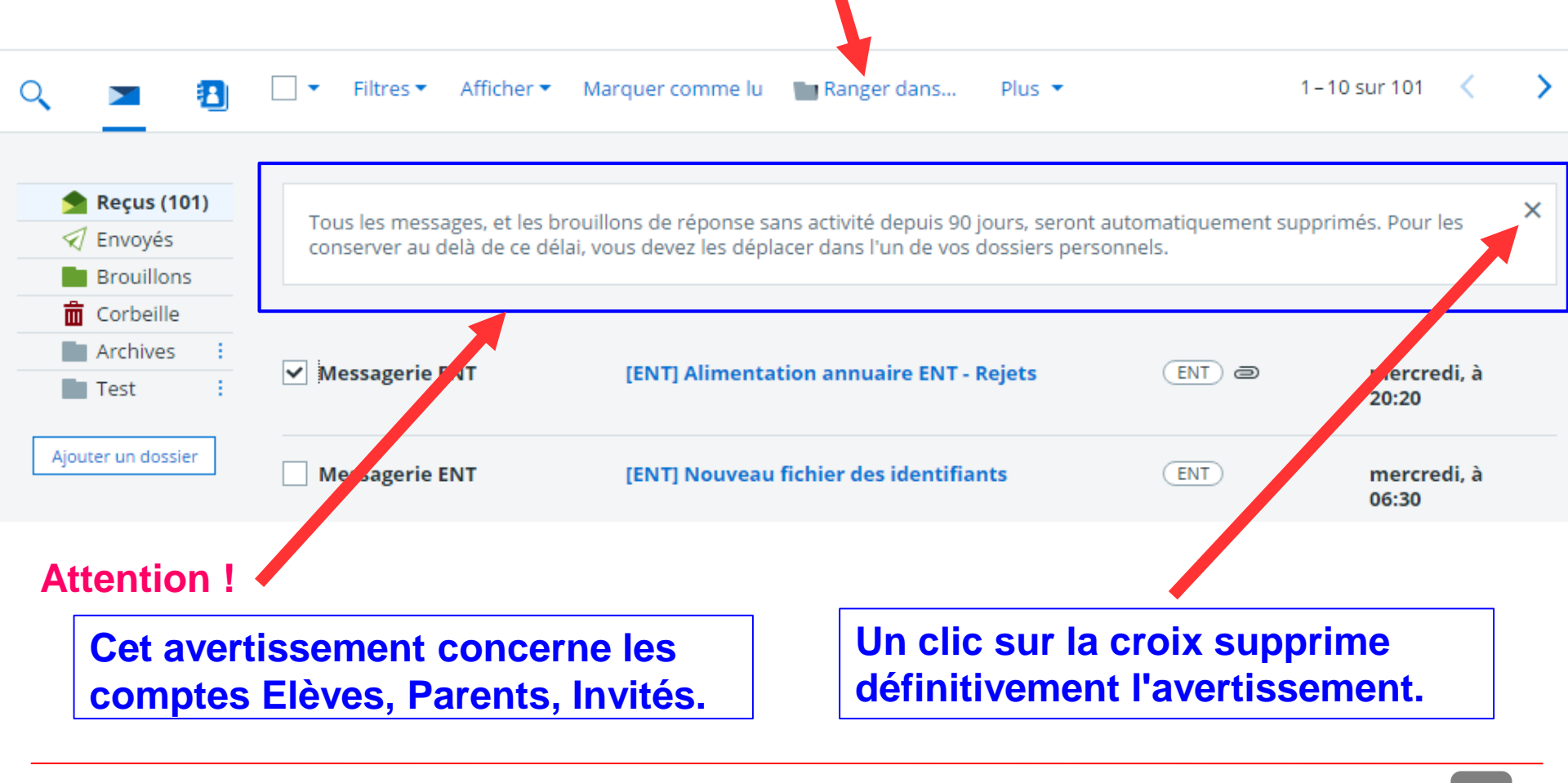

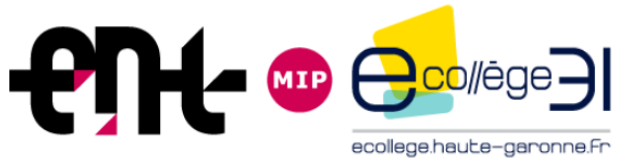

#### Messagerie

Attention : tous les dossiers créés et leur contenu seront supprimés en fin d'année (pour les comptes Elèves, Parents, Invités : voir diapo précédente).

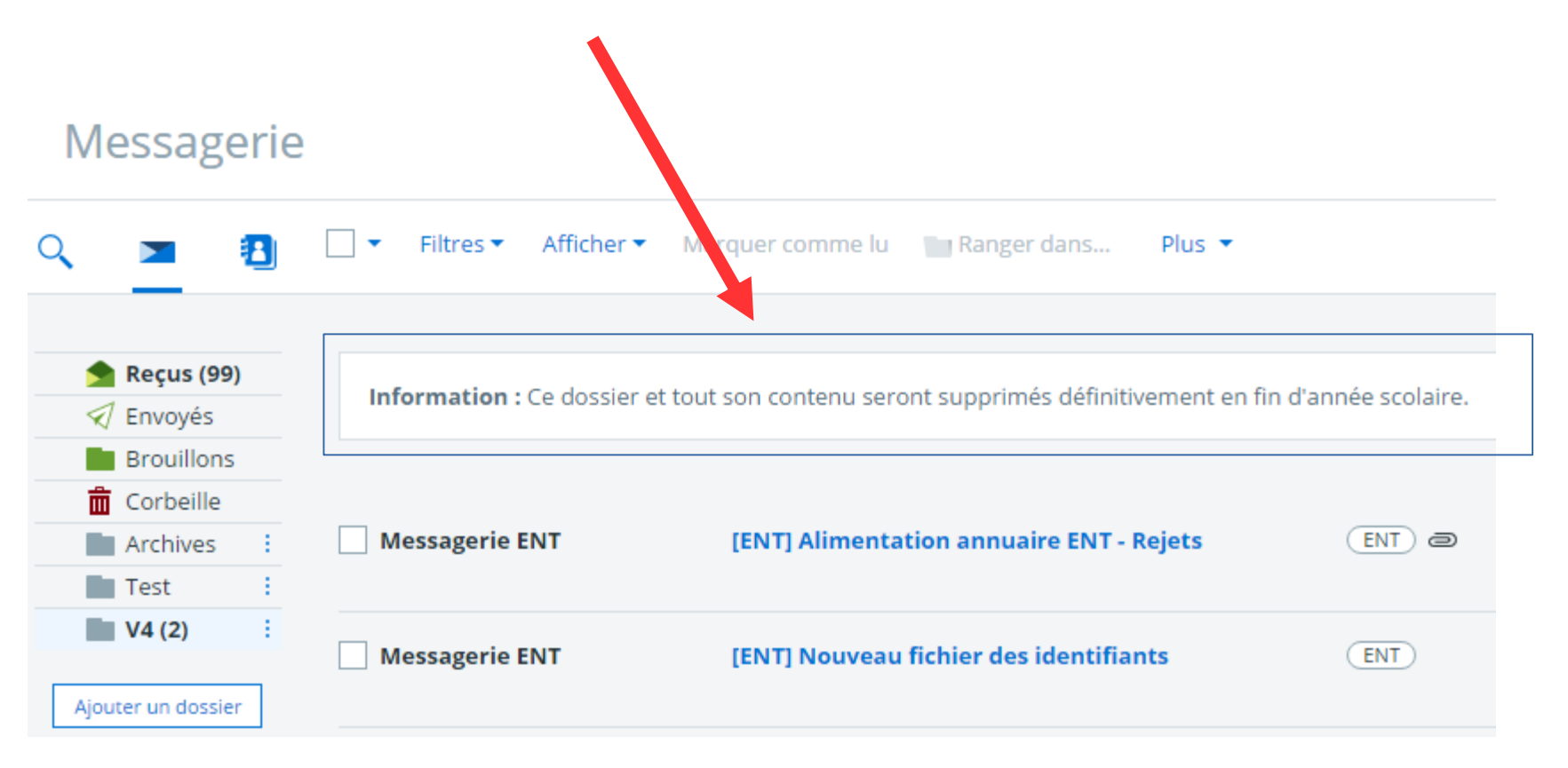

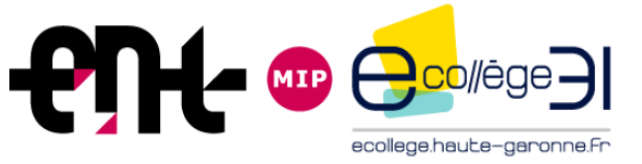

#### Messagerie

... Utiliser le mode « Brouillon » :

## Rédiger un message

Ce message est automatiquement enregistré dans vos brouillons

#### Envoyer à (\*)

Choisir une valeur

#### Mode de réponse

O Me répondre uniquement O Répondre à tous

Objet

Α

| $A$ 1 $\equiv$ $\equiv$ $\equiv$ $\equiv$ | X <sub>2</sub> X <sup>2</sup> 💋 | 3 |
|-------------------------------------------|---------------------------------|---|
|-------------------------------------------|---------------------------------|---|

×

 $\equiv$ 

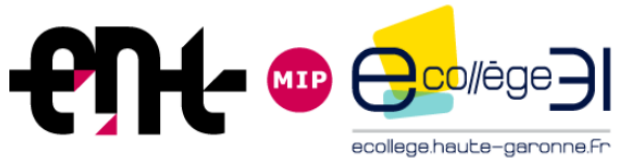

#### Messagerie

#### Mode « Brouillon » :

- Remplir un champ (envoyer à, objet ou Texte)
- Votre message est automatiquement enregistré en « Brouillon »

| Rédiger un message ×                                                  |
|-----------------------------------------------------------------------|
| Brouillon sauvegardé avec succès                                      |
| Envoyer à (*)                                                         |
| Choisir une valeur                                                    |
| Mode de réponse          Me répondre uniquement       Répondre à tous |
| test V4                                                               |
| A  A  A  A  A  A  A  A  A  A                                          |

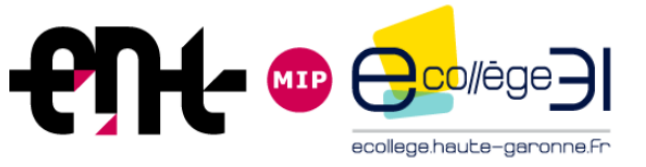

## Messagerie

Les filtres «classes», «élèves de la classe»... dans l'assistant sont disponibles pour de nouveaux utilisateurs (direction, CPE) et pour les documentalistes

| Rédiger un message                                            |          |
|---------------------------------------------------------------|----------|
| Ce message est automatiquement enregistré dans vos brouillons |          |
| Envoyer à (*)                                                 |          |
| Choisir une valeur                                            |          |
| Assistant destinataire                                        |          |
| Listes de contacts                                            | Contacts |
| Mes rubriques                                                 | -        |
| Classes                                                       | -        |
| Mes établissements                                            |          |
| Annuaire Annuaire                                             |          |
| 된 Mon carnet d'adresses                                       | -        |

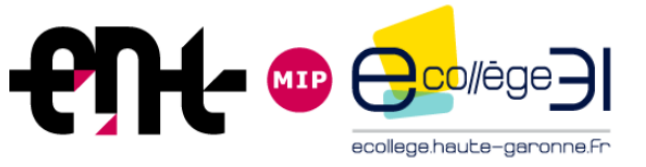

### Messagerie

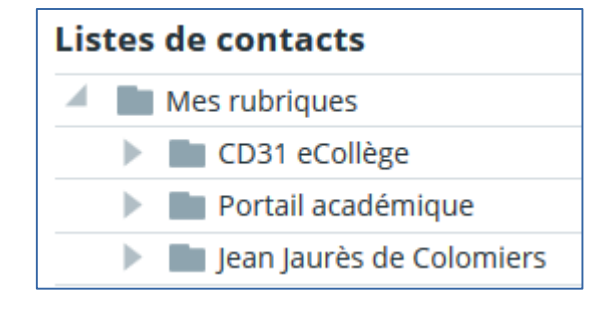

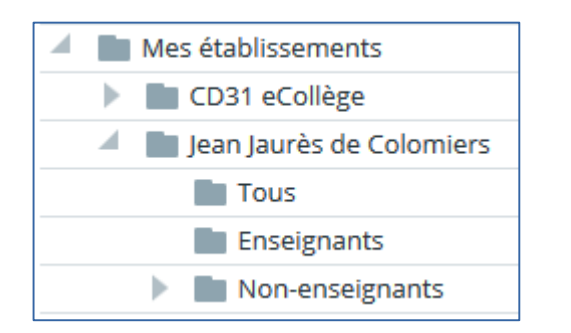

| Listes de contacts |                                |  |  |  |
|--------------------|--------------------------------|--|--|--|
|                    | Mes rubriques                  |  |  |  |
|                    | Classes                        |  |  |  |
|                    | Classe 301                     |  |  |  |
|                    | Élèves                         |  |  |  |
|                    | Enseignants                    |  |  |  |
|                    | Responsables légaux des élèves |  |  |  |
|                    |                                |  |  |  |

Si je choisis « Responsables légaux des élèves » puis « Tous » j'ai dans « Envoyer à » : « Responsables légaux élèves 301 ». Si je déplie « Responsables légaux des élèves » et je sélectionne un élève, le nom des 2 responsables légaux apparaissent à droite. Je clique sur « Tous » et c'est le nom de l'élève qui apparaît dans « Envoyé à ». **Signalé à Kosmos.**